# How to order a 13GEM Uniform Kit

## **Customizing and Ordering Jerseys**

Follow this link to start creating your jersey(s): <u>Epic Cool Performance Dry-Fit Crew T-Shirt Jerseys (23- Colors Available) -</u> <u>Soccer Equipment and Gear (epicsports.com)</u>

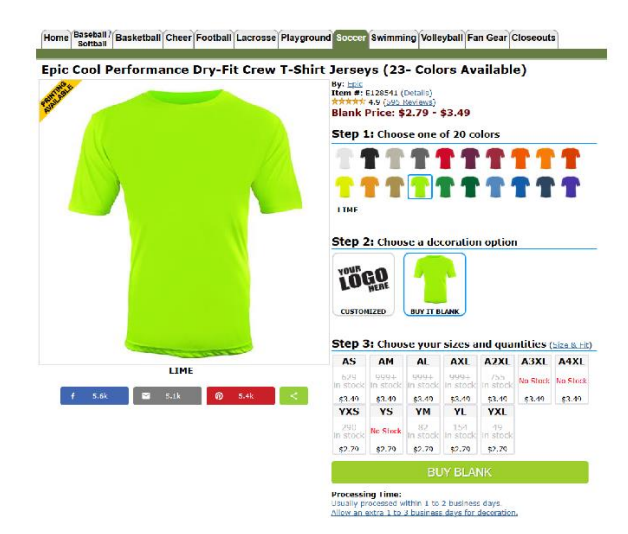

1. Step 1: Select a color: Black or Royal Blue

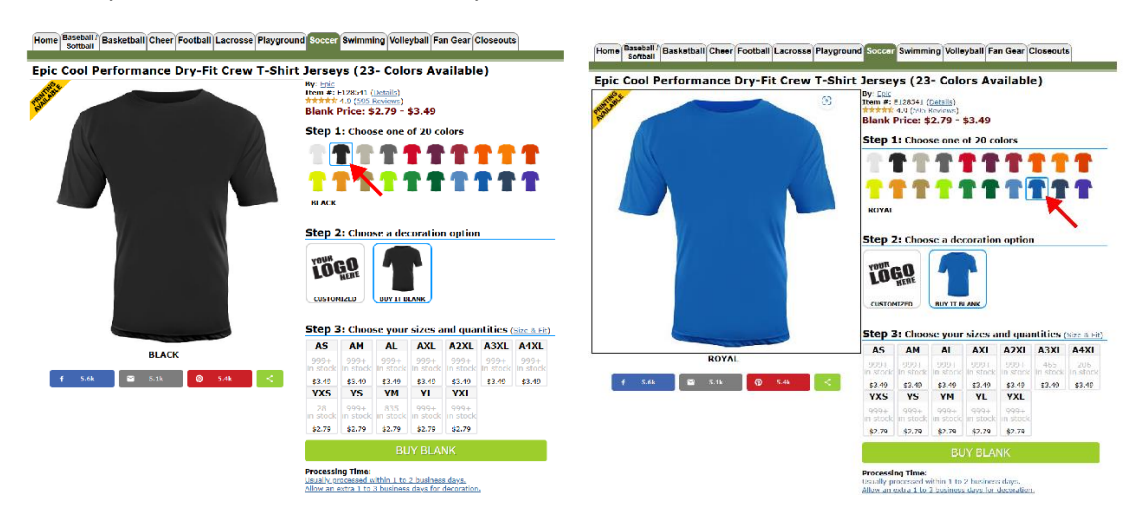

2. Step 2: Select "CUSTOMIZED" option

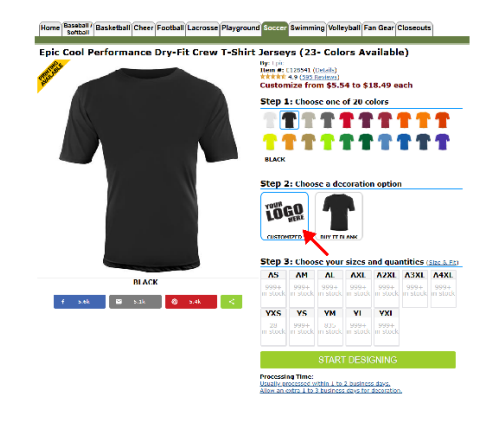

3. Step 3: Choose a size(s) (sizes tend to run large, ordering a size down is recommended)

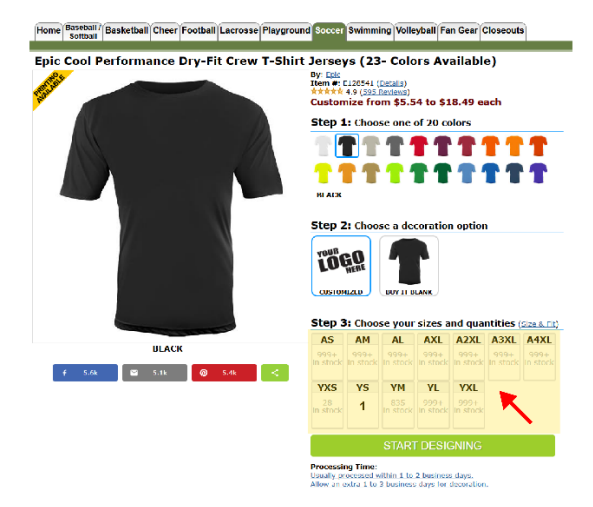

4. Click on "Start Designing" tab

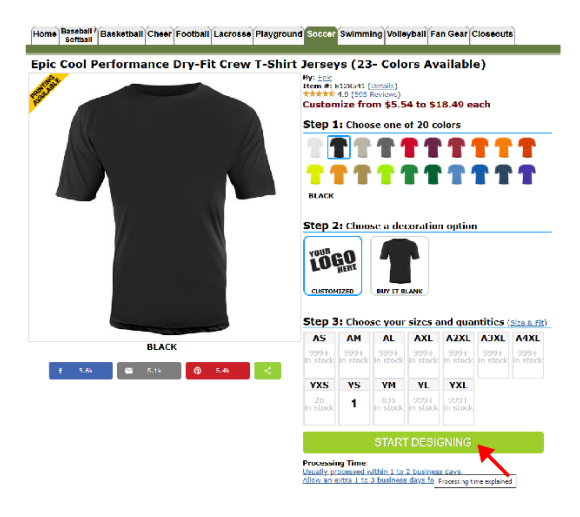

- 5. You now have two options
  - a. If you want a front logo ONLY, then select "Package #3"
  - b. If you want a front logo WITH number on back, then select "Fully Customizable"

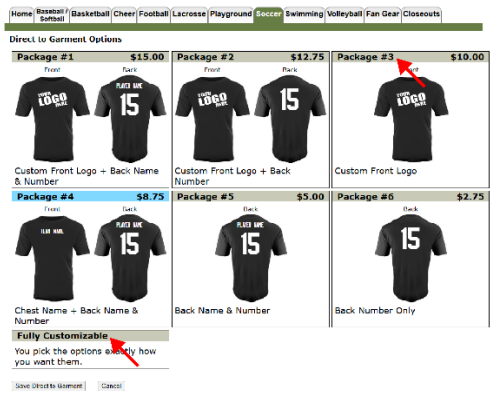

## If you choose Package #3 (Front Logo Only)

1. Click on "Upload My Logo"

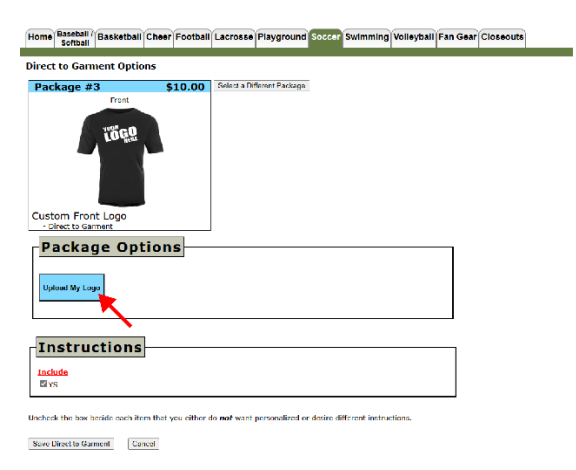

2. Select the "Logo- 13GEM Sporting" file from the zipped folder (download Zipped folder from 13GEM.org)

|                                                                |                                                                                                    |                       | € Loss 1060/Afrantian | PAG EL-   | 122.122 544 | 224.78 197 | 7/11/3324 240 234  |
|----------------------------------------------------------------|----------------------------------------------------------------------------------------------------|-----------------------|-----------------------|-----------|-------------|------------|--------------------|
|                                                                | _                                                                                                    |                       | Runter-1              | PNUIde    | 14 KJ De    | 21.52 515  | //15/20/4 5:10 PM  |
| Choose a Lile to Upload                                        |                                                                                                    | ×                     | E Nambers 2           | PNG File  | 15.163 No.  | 33.63 47%  | 7/15/2024 6:30 PM  |
| to file denor                                                  | CHOOSE YOUR FILE                                                                                                    |                       | Numbers- 3            | PNU Hite  | 21.63 50    | 25.58 425  | //15/2324 6:J1 PM  |
|                                                                |                                                                                                    |                       | E Numbers 4           | PNC File  | 20 K7 No.   | 35.03 455  | 7/15/2004 6:11 PM  |
| THE IN THE IN ANY ANY                                          | emotion, successful control and a measuring in<br>every control to a balance of the measuring in                                                                                                    | n speceration accels. | 🖻 Numbers 5           | PNG File  | 17.128 No.  | 32 KB 49%  | 7/15/2024 9.32 PM  |
|                                                                |                                                                                                    |                       | Numbers-6             | PNC File  | 19.K3 No    | 30.43 65%  | 7/15/2324 6:32 PM  |
|                                                                | 1000                                                                                                    |                       | E hambers 7           | PNS Ek-   | 10.13 No    | 25.68 68%  | 7/19/0024/932 PM   |
|                                                                |                                                                                                    |                       | Numbers 8             | PNG Hits  | 24 Kil No   | 21.53 225  | 7715-2324 6-32 PM  |
|                                                                |                                                                                                    |                       | Numbers 9             | PNC File  | 20.03 No.   | 35.KB 435  | 7/19/2044-33 PM    |
|                                                                | Distant Front Loop                                                                                                    |                       | Numbers 10            | PNG HAs   | 25 Kill No  | 20 K8 22%  | 7715(3324)0(34)PM  |
|                                                                | Construction of the second second s |                       | Numbers- 11           | PNCTite   | M K3 No     | 31.10 57%  | 7/15/2024 6:04 PM  |
|                                                                | -Package Options                                                                                                    |                       | Marian-12             | PNG File  | 23 KB No    | 42.83 49%  | 7/15/0024 GB5 PM   |
|                                                                | Read Barray                                                                                                    |                       | Numbers- 13           | PNUTite   | 20 KJ No    | 41.53 42%  | 7/15/2024 6:35 PM  |
|                                                                |                                                                                                    |                       | Anthers H             | PNL 14*   | 25 KI Ne    | 45.63 055  | 7/15/2016/15/24    |
|                                                                |                                                                                                    |                       | E humber 15           | PAGE File | 22.100 No.  | 42.43 42.5 | 7/16/2020 6:36 PM  |
|                                                                | Instructions                                                                                                    |                       | 2 handers 17          | PAG EL-   | 1417 14     | 22 1/2 525 | 7/15/2014 0/7 014  |
|                                                                | Declade<br>Data                                                                                                    |                       | R humbers 20          | 1740 Late | ALL DO      | AND ANY    | (Thomas Long       |
|                                                                |                                                                                                    |                       | R himbers 19          | PNS File  | 2543 No.    | 4143 435   | 7/15/2024 0-37 PM  |
|                                                                | Contract the last strate and of the this year datase densed work parts or and or day or different tradesectory                                                                                                    |                       | Kumber: 20            | PNS His   | ditid No.   | NEED 27%   | //INCOME AND PARTY |
|                                                                | Sona Terreto Samerer   Kanza                                                                                                    |                       |                       |           |             |            |                    |
| Remove Background (Ontional)                                   |                                                                                                    | ×                     |                       |           |             |            |                    |
|                                                                |                                                                                                    | <u></u>               |                       |           |             |            |                    |
|                                                                |                                                                                                    |                       |                       |           |             |            |                    |
|                                                                |                                                                                                    |                       |                       |           |             |            |                    |
|                                                                | Sporting                                                                                                    |                       |                       |           |             |            |                    |
|                                                                |                                                                                                    |                       |                       |           |             |            |                    |
|                                                                | <u>w</u>                                                                                                    |                       |                       |           |             |            |                    |
|                                                                | V                                                                                                    |                       |                       |           |             |            |                    |
| Version a background from your maps. To see how your soland is | and and other the best services and the service shall be to.                                                                                                    |                       |                       |           |             |            |                    |
| anness barleger ed (1971)                                      |                                                                                                    |                       |                       |           |             |            |                    |
|                                                                | INFURIS MADE -                                                                                                    |                       |                       |           |             |            |                    |
| trupised a sufferent arabe                                     |                                                                                                    |                       |                       |           |             |            |                    |
|                                                                | •                                                                                                    |                       |                       |           |             |            |                    |
|                                                                |                                                                                                    |                       |                       |           |             |            |                    |
|                                                                | Instructions                                                                                                    |                       |                       |           |             |            |                    |
|                                                                | intuite                                                                                                    |                       |                       |           |             |            |                    |
|                                                                | Ens.                                                                                                    |                       |                       |           |             |            |                    |
|                                                                | conduct the low reservance over their chall go a effect do not well prevent and conducter different hadreddare.                                                                                                    |                       |                       |           |             |            |                    |
|                                                                | Investments Lawrence - Terrant                                                                                                    |                       |                       |           |             |            |                    |
|                                                                |                                                                                                    |                       |                       |           |             |            |                    |
| îlick "Save D                                                  | irect to Garment"                                                                                                    |                       |                       |           |             |            |                    |
| Shek Suve D                                                    |                                                                                                    |                       |                       |           |             |            |                    |
| Home Baseball / Reskothell Che                                 | Football Lasroose Blaveround Posser Swimming Volleyball Fon Co                                                                                                    | Classoute             |                       |           |             |            |                    |
| Softball Basketball Cile                                       | r Pootball Eacrosse Playground soccer swinning volleyball Parl Se                                                                                                    | al closeduts          |                       |           |             |            |                    |
| Direct to Cormont Ontions                                      |                                                                                                    |                       |                       |           |             |            |                    |
| Direct to Garment Options                                      |                                                                                                    |                       |                       |           |             |            |                    |
| Package #3                                                     | \$10.00 Select a Different Package                                                                                                    |                       |                       |           |             |            |                    |
| Front                                                          |                                                                                                    |                       |                       |           |             |            |                    |
|                                                                |                                                                                                    |                       |                       |           |             |            |                    |
| 10000                                                          |                                                                                                    |                       |                       |           |             |            |                    |
| LD AND                                                         |                                                                                                    |                       |                       |           |             |            |                    |
|                                                                |                                                                                                    |                       |                       |           |             |            |                    |
|                                                                |                                                                                                    |                       |                       |           |             |            |                    |
|                                                                |                                                                                                    |                       |                       |           |             |            |                    |
|                                                                |                                                                                                    |                       |                       |           |             |            |                    |
| Gustem Erent Logo                                              |                                                                                                    |                       |                       |           |             |            |                    |
| Direct to Garment                                              |                                                                                                    |                       |                       |           |             |            |                    |
| -                                                              |                                                                                                    |                       |                       |           |             |            |                    |
| Package Optio                                                  | ns                                                                                                    |                       |                       |           |             |            |                    |
|                                                                | —                                                                                                    |                       |                       |           |             |            |                    |
|                                                                |                                                                                                    |                       |                       |           |             |            |                    |
| Upload My Logo                                                 |                                                                                                    |                       |                       |           |             |            |                    |
|                                                                |                                                                                                    |                       |                       |           |             |            |                    |
| L                                                              |                                                                                                    |                       |                       |           |             |            |                    |
|                                                                |                                                                                                    |                       |                       |           |             |            |                    |
| Instructions                                                   |                                                                                                    |                       |                       |           |             |            |                    |
|                                                                |                                                                                                    |                       |                       |           |             |            |                    |
| Include                                                        |                                                                                                    |                       |                       |           |             |            |                    |
|                                                                |                                                                                                    |                       |                       |           |             |            |                    |

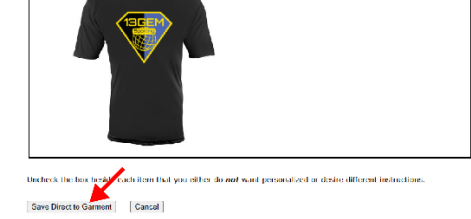

3.

### 4. Click "Checkout"

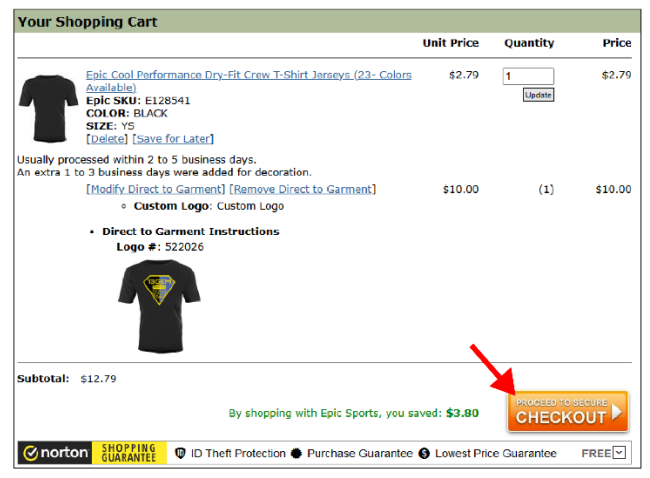

- 5. Complete the checkout and payment process
  - a. Checkout as Guest

b. Create an account and checkout using your profile

Home Baseball Basketball Cheer Football Lacrosse Playground Soccer Swimming Volleyball Fan Gear Closeouts

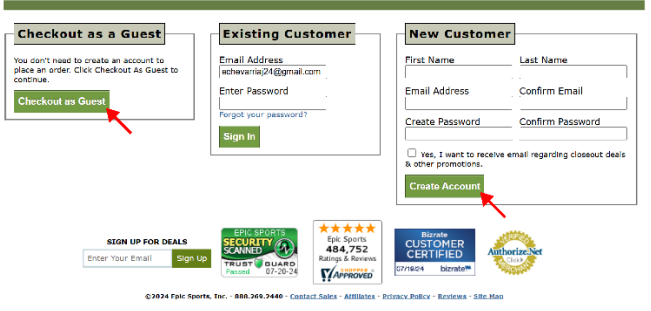

### If you choose Fully Customizable (Front Logo with Number on Back)

1. On Front part, click "Custom Logo"

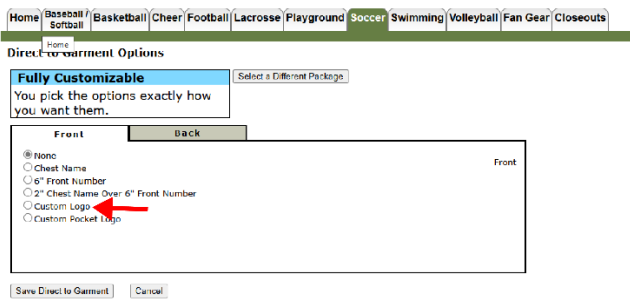

2. Click "Upload My Logo"

|                                 |                                                                       | •                             |                 |              | •                  | •               |             |                 |            |          |        |
|---------------------------------|-----------------------------------------------------------------------|-------------------------------|-----------------|--------------|--------------------|-----------------|-------------|-----------------|------------|----------|--------|
| Home                            | Baseball /<br>Softball                                                | Basket                        | all Cheer       | Football     | Lacrosse           | Playground      | Soccer      | Swimming        | Volleyball | Fan Gear | Closed |
| Direct                          | to Garr                                                               | nent Op                       | otions          |              |                    |                 |             |                 |            |          |        |
| Full<br>You<br>you              | y Custo<br>pick the<br>want the                                       | omizab<br>option<br>em.       | le<br>s exactly | how          | Select a Di        | lerent Package  | ]           |                 |            |          |        |
|                                 | Front                                                                 |                               | 8               | ack          |                    |                 |             |                 |            |          |        |
| 0 N<br>0 6<br>0 2<br>0 0<br>0 0 | one<br>Fest Name<br>Front Nur<br>Chest Nar<br>atom Logi<br>Istom Pock | nbar<br>me Over 6<br>vet Logo | " Front Nur     | lber         | ·                  |                 |             |                 | F          | ront     |        |
|                                 | Diract to Custom L                                                    | ns<br>Garment<br>ogo Uplo     | ad My Logo      |              |                    |                 |             |                 |            |          |        |
| Ind<br>Dr                       | stru:                                                                 | ctior                         | 15              |              |                    |                 |             |                 |            |          |        |
| Unchec                          | k the box b                                                           | peside eac                    | 1 item that     | you either o | do <b>not</b> want | personalized or | r desire di | fferent Instru: | tions.     |          |        |

Save Direct to Garment Cancel

3. Select the "Logo- 13GEM Sporting" file from the zipped folder (download Zipped folder from 13GEM.org)

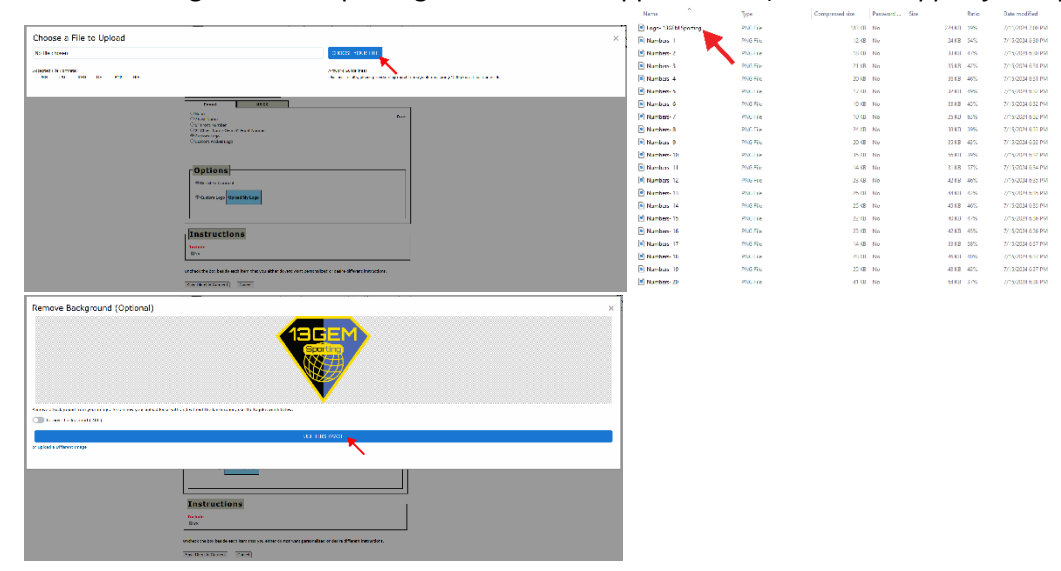

4. Click on "Back" option, then click "Custom Back Logo"

| Home Baseball / Bas                | sketball C  | heer Footbal    | Lacrosse    | Playground      | Soccer    | Swimming       | Volleyball | Fan Gear   | Closeouts |  |
|------------------------------------|-------------|-----------------|-------------|-----------------|-----------|----------------|------------|------------|-----------|--|
| Direct to Garmen                   | t Option    | 5               |             |                 |           |                |            |            |           |  |
| Fully Customi                      | zable       |                 | Select a D  | iferent Package | J         |                |            |            |           |  |
| You pick the opt<br>you want them. | lons exa    | actly how       |             |                 |           |                |            |            |           |  |
| Front                              |             | Back            |             |                 |           |                |            |            |           |  |
| Crosse                             |             |                 |             |                 |           |                |            |            |           |  |
| C 6" Front Number                  |             |                 | <b>1</b>    |                 |           |                |            |            |           |  |
| Custom Logo                        | VCP OF PROM | t number        |             |                 |           |                |            |            |           |  |
| C Custom Poolet La                 | 40          |                 |             |                 |           |                |            |            |           |  |
|                                    |             |                 |             |                 |           |                |            |            |           |  |
| Options                            | <u> </u>    |                 |             |                 |           |                |            | <u>ا</u> ر |           |  |
| @ Direct to Garm                   | ent         |                 |             |                 |           |                |            |            |           |  |
| ® Cuttom Loop                      | INOM NY     | Loop            |             |                 |           |                |            |            |           |  |
| · · · · · · ·                      | ·,····)     |                 |             |                 |           |                |            |            |           |  |
|                                    |             |                 |             |                 |           |                |            |            |           |  |
|                                    |             |                 |             |                 |           |                |            |            |           |  |
| Instructi                          | ons-        |                 |             |                 |           |                |            |            |           |  |
| Enclosile<br>El vis                | _           |                 |             |                 |           |                |            |            |           |  |
| 5                                  | T           | 2               |             |                 |           |                |            |            |           |  |
|                                    |             |                 |             |                 |           |                |            |            |           |  |
| tucheck the box healds             | s sach item | that you either | le mot sant | personalized a  | desire di | Necert Instruc | tens.      |            |           |  |
| Save Direct to Garment             | Cano        | d               |             |                 |           |                |            |            |           |  |

| Home Bostball Basketball Cheer Football Lacrosse Playground Soccer Swimming Vo                                                                                                    | lleyball Fan Gear Closeou |
|----------------------------------------------------------------------------------------------------|---------------------------|
| Direct to Garment Options                                                                                                    |                           |
| Fully Customizable         Select a Different Package           You prick the options exactly how<br>you went them.         Back           Front         Back           ® ions         Class funner           © Is dat funner         Class funner           © Costom Resk tope         Classen Resk tope | Back                      |
| Instructions<br>Include<br>By:N                                                                                                    |                           |
|                                                                                                    |                           |

Uncheck the box beside each item that you either do not want personalized or desire different instructions.

Save Direct to Gament Cancel

### 5. Click "Upload My Logo"

| Home Baseball / Basketball Cheer Football Lacrosse Playground Soccer Swimming Volleyball Fan             | Gear Closeouts |
|----------------------------------------------------------------------------------------------------|----------------|
| Direct to Garment Options                                                                                |                |
| Fully Customizable Selects Ulterent Facility                                                             |                |
| You pick the options exactly how<br>you want them.                                                       |                |
| Front Dark                                                                                               |                |
| ONeno Back                                                                                               |                |
| O8" Back Nember                                                                                          |                |
| Otlack Name Over 8" tiede Namber<br>#Castern Hack Lege                                                   |                |
|                                                                                                    |                |
|                                                                                                    |                |
| Options                                                                                                  |                |
| Wided to German                                                                                          |                |
|                                                                                                    |                |
| Custom Back Logo Upland My Logo                                                                          |                |
|                                                                                                    |                |
|                                                                                                    | J              |
| Instructions                                                                                             |                |
|                                                                                                    |                |
| Docholes<br>Elyis                                                                                        |                |
|                                                                                                    |                |
|                                                                                                    |                |
| uncheck the bex baside each item that you either de not vant personalized or daske efferent instructors. |                |
| Nevel 2 ed to Germani Central                                                                            |                |

6. Select the desired number(s) file from the zipped folder (download Zipped folder from 13GEM.org)

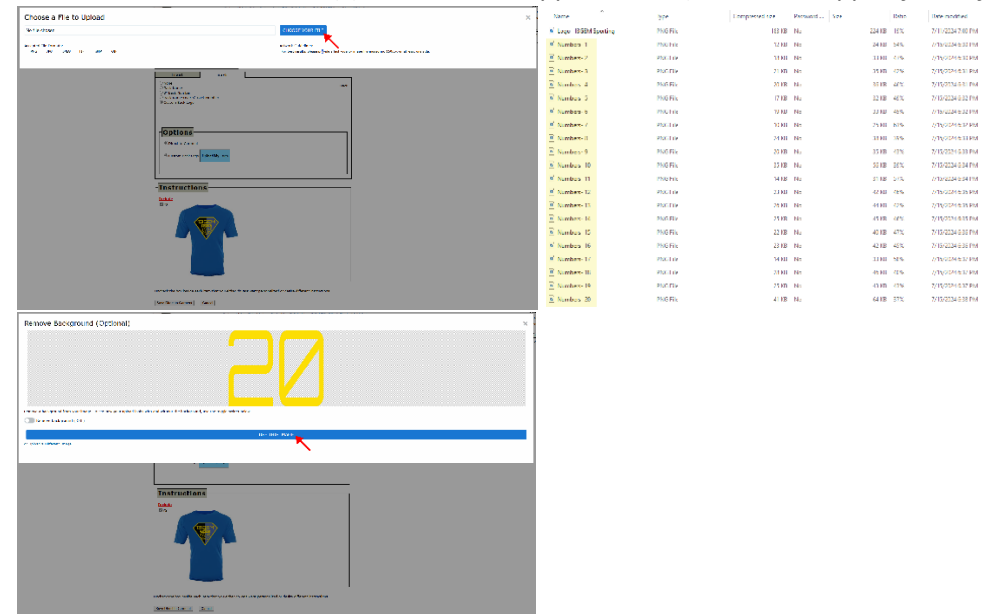

7. Click "Save Direct to Garment"

| Home Baseketall Basketball Cheer Football Lacrosse Playground Soccar Swimming Volleyball Fan Geer Closeouts                                                                             | 2 |
|----------------------------------------------------------------------------------------------------|---|
| Direct to Garment Options                                                                                                    |   |
| Fully Customizable Select a Different Package                                                                                                    |   |
| You pick the options exactly how<br>you want them.                                                                                                    |   |
| Front Dack                                                                                                    |   |
| Nore     Nore     Sock famouse     Sock famouse     Sock famouse     Sock famouse     Sock famouse     Sock famouse     Sock famouse     Sock famouse     Sock famouse     Sock famouse |   |
|                                                                                                    |   |
| Options<br>* filter to Gement                                                                                                    |   |
| Turkern Desk Logo Upload Ny Logo                                                                                                    |   |
|                                                                                                    |   |
| Instructions                                                                                                    |   |
| include<br>Birs                                                                                                    |   |
| Undreck the leve boold with item that you sitter do not next personalized or desire different instructions.  Save Energy to Remove Taxon Taxon                                          |   |

8. Click "Checkout"

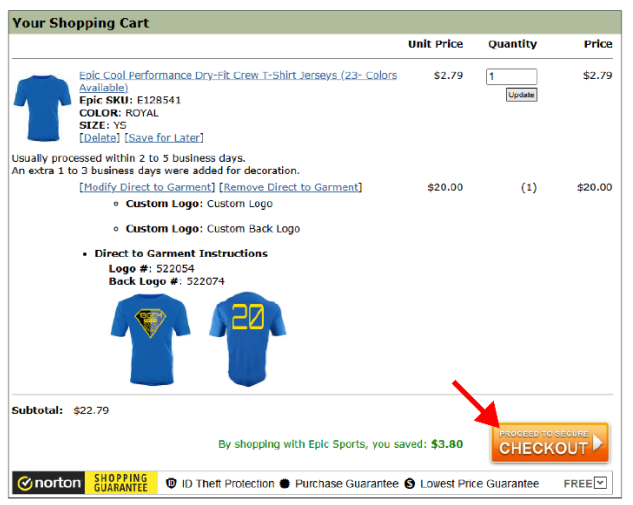

- 9. Complete the checkout and payment process
  - a. Checkout as Guest
  - b. Create an account and checkout using your profile

Home Baseball / Basketball Cheer Football Lacrosse Playground Soccer Swimming Volleyball Fan Gear Closeouts

| Checkout as a Guest                                                                        | Existing Customer                        | New Custome                                                                                                    | er                             |
|--------------------------------------------------------------------------------------------|------------------------------------------|----------------------------------------------------------------------------------------------------|--------------------------------|
| u don't need to create an account to<br>ace an order. Click Checkout As Guest to<br>plique | Email Address<br>echevarriaj24@gmail.com | First Name                                                                                                    | Last Name                      |
| beckout as Guest                                                                           | Enter Password                           | Email Address                                                                                                    | Confirm Email                  |
|                                                                                            | Forgot your password?                    | Create Password                                                                                                    | Confirm Password               |
|                                                                                            |                                          | Yes, I want to receiv<br>& other promotions.                                                                                                    | e email regarding closeout dea |
|                                                                                            |                                          | Create Account                                                                                                    | •                              |
| SIGN UP FOR DEALS                                                                          | EPIC SPORTS                              |                                                                                                    |                                |
| Enter Your Email Sign U                                                                    | P TRUBT BUARD<br>Passed 07-20-24         | CERTIFIED Automatical Automatical Automati | Click A                        |

# **Ordering Shorts**

Follow this link to order your shorts: <u>A4 Adult/Youth Woven Polyester Soccer Shorts - Soccer Equipment and Gear</u> (epicsports.com)

1. Select a color: Black or Royal Blue (should match jersey)

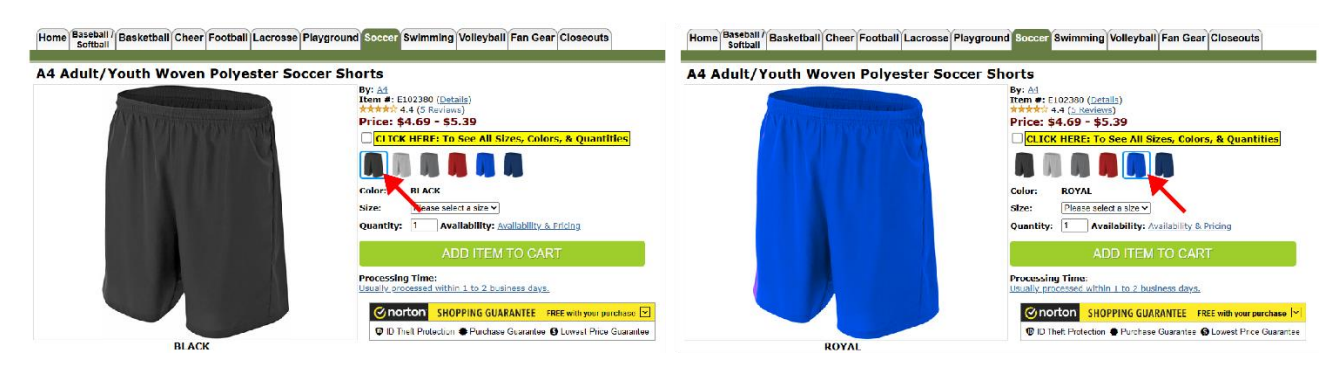

#### 2. Select a size

Home Baseball Basketball Cheer Football Lacrosse Playground Soccer Swimming Volleyball Fan Gear Closeouts

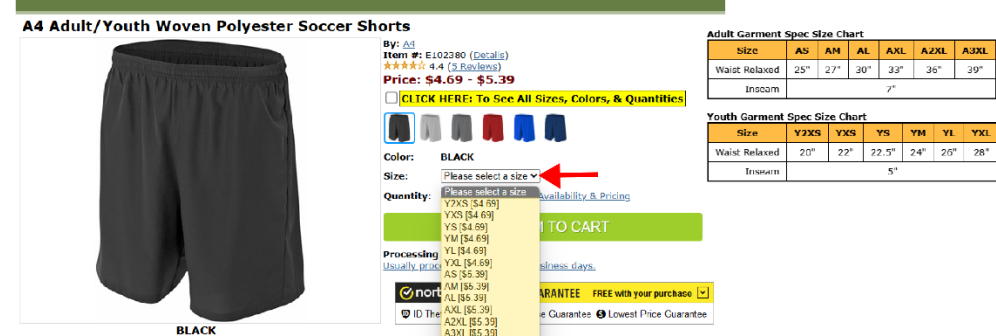

### 3. Select a quantity

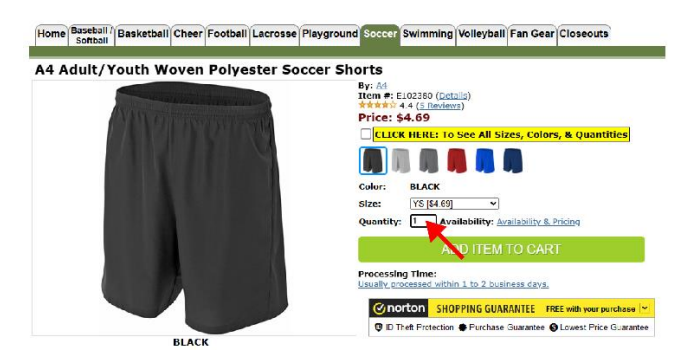

4. Click "Add Item to Cart"

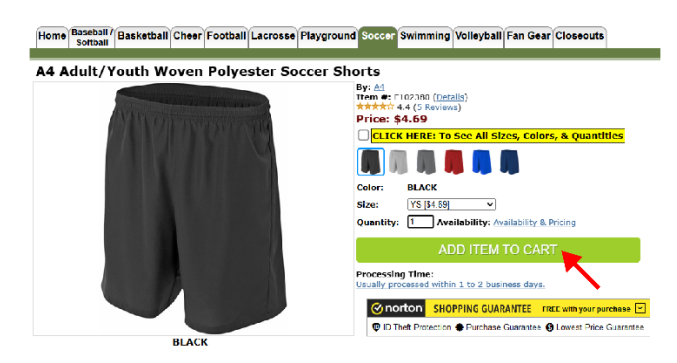

### 5. Click "Checkout"

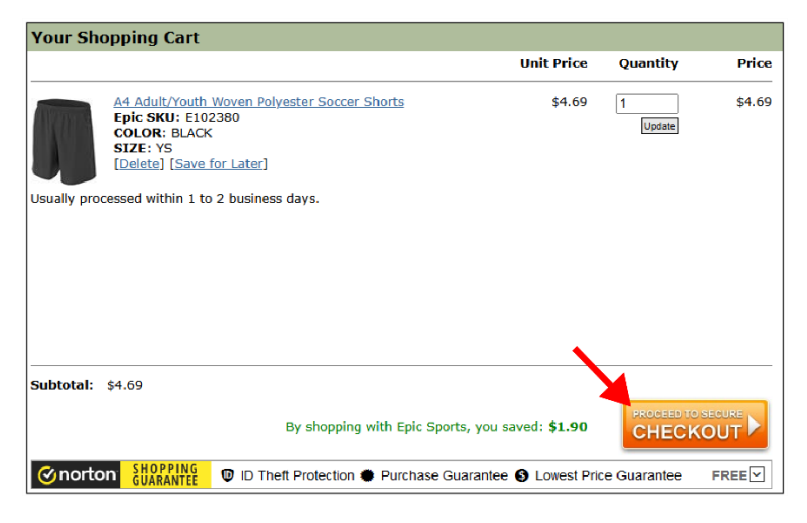

- 6. Complete the checkout and payment process
  - a. Checkout as Guest
  - b. Create an account and checkout using your profile

Home Baseball / Basketball Cheer Football Lacrosse Playground Soccer Swimming Volleyball Fan Gear Closeouts

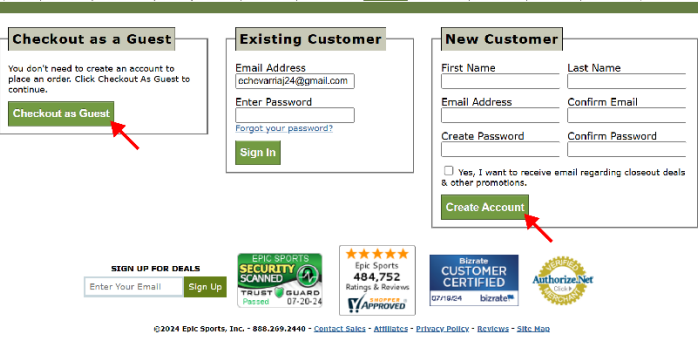

# **Ordering Socks**

Follow this link to order your socks: Over-The-Calf Multi-Sport Socks PAIR (18-Colors Available) - Baseball Equipment & Gear (epicsports.com)

1. Select a color: Black or Royal Blue (should match jersey)

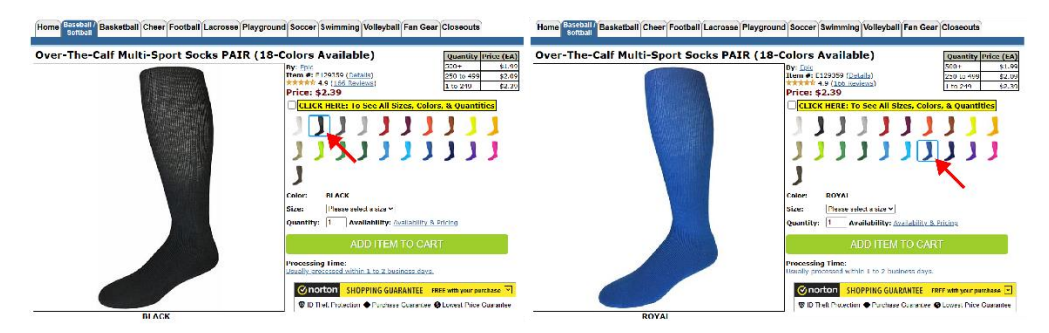

2. Select a size

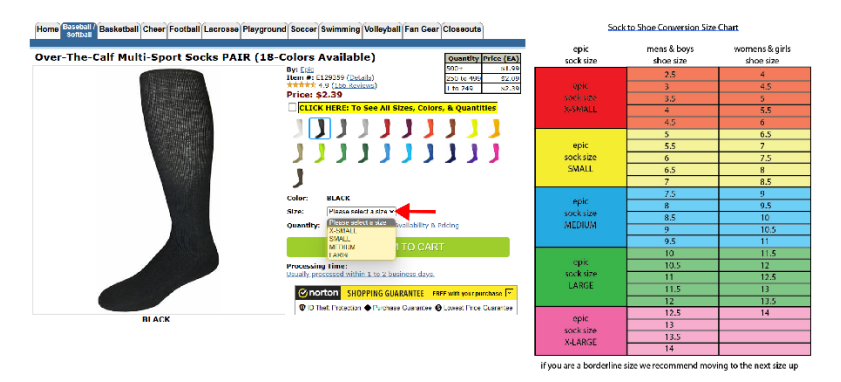

3. Select a quantity

Home Baseball Basketball Cheer Football Lacrosse Playground Soccer Swimming Volleyball Fan Gear Closeouts

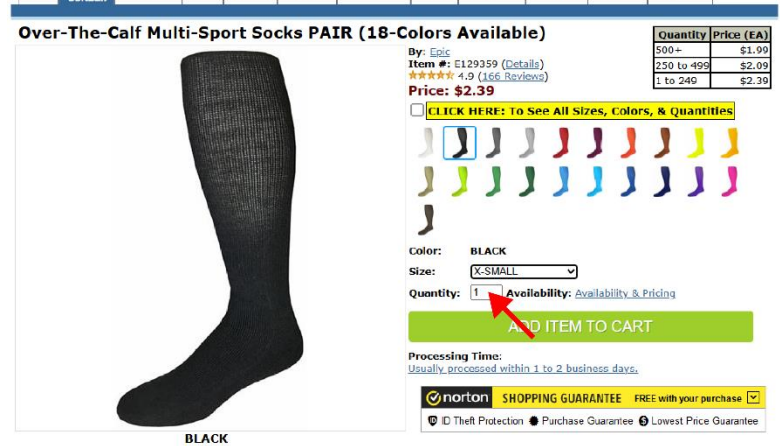

#### 4. Click "Add Item to Cart"

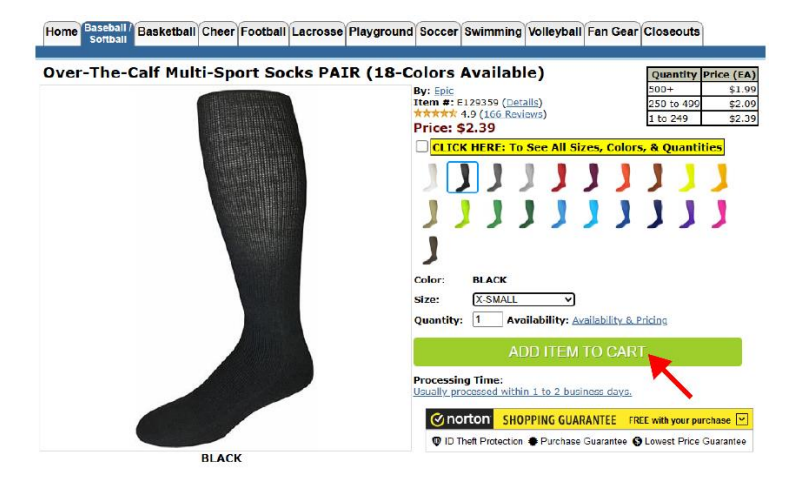

5. Click "Checkout"

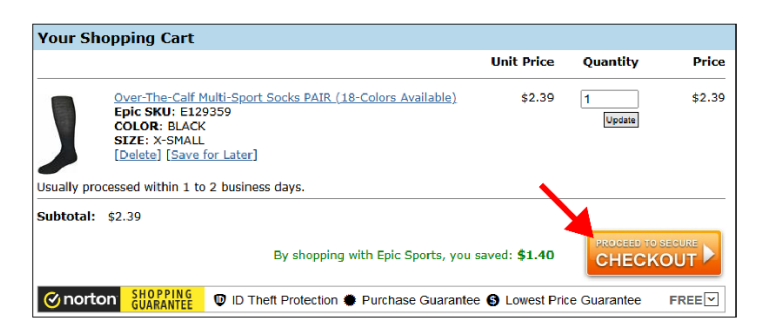

6. Complete the checkout and payment process

Home Baseball / Basketball Cheer Football Lacrosse Playground Soccer Swimming Volleyball Fan Gear Closeouts

- a. Checkout as Guest
- b. Create an account and checkout using your profile

Checkout as a Guest **Existing Customer** New Customer You don't need to create an account to place an order. Click Checkout As Guest to continue. Email Address echevarriaj24@gmail.com First Name Last Name Enter Password Email Address Confirm Email Checkout as Gu Forgot your password? Create Password Confirm Password Sign In  $\hfill\square$  Yes, I want to receive email regarding closeout deals & other promotions. SIGN UP FOR DEALS SECUR SCANNE Epic Sports 484,752 Ratings & Review A CUSTOMER CERTIFIED Enter Your Email Sign Up 07-20-24 APPROVED ©2024 Epic Sports, Inc. 888.269.2440 ws Sile Ma